# 5. PRUEBAS

En este apartado vamos a llevar a cabo una simulación de uso de la aplicación desde su puesta en marcha. Para comenzar no existen usuarios ni aplicaciones en el sistema, por tanto el administrador empezará creando usuarios y grupos.

## **5.1 PRUEBAS DE FUNCIONAMIENTO**

Supongamos el caso de utilizar la aplicación para su uso en la universidad. En este supuesto inicialmente tendremos dos grupos, trabajadores y alumnos. Para ello nos encaminamos al submenú de grupos y creamos los dos. Inicialmente nos encontramos con la página de login en la cual introducimos los datos de acceso del administrador.

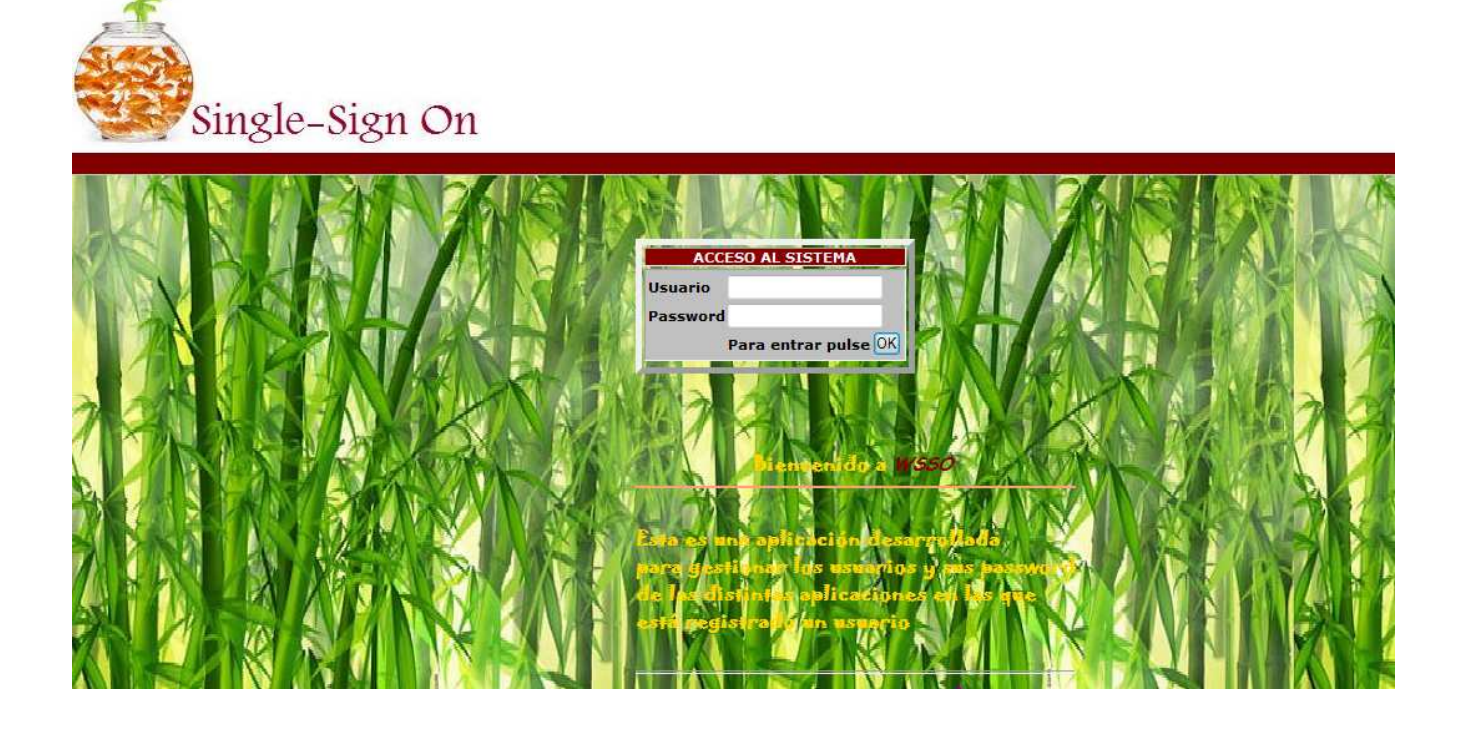

Imagen 1 - Página de login

Una vez autenticados accedemos a grupos.

| ingle-sign On              |                    |                   |
|----------------------------|--------------------|-------------------|
| ENU DE LA APLICACIÓN       |                    |                   |
|                            |                    |                   |
| APLICACIONES               |                    |                   |
| Registro                   |                    |                   |
| USUADIOS                   |                    |                   |
| Gestion                    | Seleccion de grupo |                   |
| Asignacion de aplicaciones | Nombre             |                   |
|                            | L'aller and        |                   |
| GRUPOS                     | administrador      |                   |
| Dar de alta                | 1m                 |                   |
| Asignacion de aplicaciones |                    |                   |
|                            |                    |                   |
| OTROS                      |                    |                   |
| Acerca del sistema         |                    |                   |
| Salir                      | Imagen 2 - Crea    | ación de grupos l |

Inicialmente sólo existe el grupo de administrador con lo cual introducimos los dos nuevos grupos.

| administrador | 2 X |
|---------------|-----|
| Trabajadores  | Ø 🗙 |
| Alumnos       | Ø 🗙 |
|               |     |

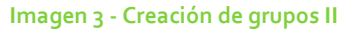

Una vez que tenemos los grupos creados, se procede a asignarles los usuarios que se quieren registrar en la aplicación. Para esta prueba se creará un usuario por grupo.

# Single-Sign On

MENU DE LA APLICACIÓN

| APLICACIONES                                                                                                    |               |                                                      |                       |              |                       |
|----------------------------------------------------------------------------------------------------|---------------|------------------------------------------------------|-----------------------|--------------|-----------------------|
| Registre                                                                                                    | Usuarios      |                                                      |                       |              |                       |
| Negistro                                                                                                    | Grupo         | Nombre                                               | Usuario SSO           | Password SS0 | main                  |
|                                                                                                    | administrador | <ul> <li>Administradores de la Aplicacion</li> </ul> | admin                 | admin        | administrador 🛛 🚽 💋 🔰 |
| USUARIOS                                                                                                    |               |                                                      |                       |              |                       |
| Gestion                                                                                                    | administrador | <b>•</b>                                             |                       |              | ▼                     |
| waterstate de petiteraters at                                                                                                    |               |                                                      |                       |              |                       |
| Asignation de aplicaciones                                                                                                    |               | Image                                                | n 4 - Creación de usu | arios I      |                       |
|                                                                                                    |               | inage                                                |                       |              |                       |
| GRUPOS                                                                                                    |               |                                                      |                       |              |                       |
| Dar de alta                                                                                                    | Usuarios      |                                                      |                       |              |                       |
| Asignacion de aplicaciones                                                                                                    | Grupo         | Nombre                                               | Usuario SSO           | Password SSO | main                  |
|                                                                                                    | administrador | <ul> <li>Administradores de la Aplicacion</li> </ul> | admin                 | admin        | administrador 🚽 🛃 🗙   |
| ATBOS                                                                                                    |               |                                                      |                       |              |                       |
| UTRUS                                                                                                    | administrador | -                                                    |                       |              |                       |
| Acerca del sistema                                                                                                    | administrador |                                                      |                       |              |                       |
| Salir                                                                                                    | Trabajadores  |                                                      |                       |              |                       |
| and the second second se | Alumnos       |                                                      |                       |              |                       |

Al crear los usuarios se tiene que seleccionar el grupo al que pertenecerá el mismo, utilizando el primer campo del registro que es un desplegable con los grupos existentes. Este campo está presente para un uso futuro, para el caso de querer cambiar el grupo de un usuario.

| Usuarios        |                                              |             |              |                                                     |   |    |
|-----------------|----------------------------------------------|-------------|--------------|-----------------------------------------------------|---|----|
| Grupo           | Nombre                                       | Usuario SSO | Password SS0 | main                                                |   |    |
| administrador   | Administradores de la Aplicacion             | admin       | admin        | administrador -                                     | ę | ×  |
| Trabajadores    | <ul> <li>Antonio J. Estepa Alonso</li> </ul> | antonio     | estepa       | usuario_avanzado 💌                                  |   | 1  |
|                 |                                              |             |              | administrador<br>usuario_normal<br>usuario_avanzado |   |    |
| suarios         |                                              |             |              |                                                     |   |    |
| Grupo           | Nombre                                       | Usuario SSO | Password SS0 | main                                                |   |    |
| administrador 👻 | Administradores de la Aplicacion             | admin       | admin        | administrador                                       | - | 2) |
| Trabajadores 👻  | Antonio J. Estepa Alonso                     | antonio     | estepa       | usuario_avanzado                                    | - | 2) |
|                 |                                              |             |              |                                                     |   |    |
| Alumnos 🗸       | Maria de los Reyes Hervás Martínez           | maria       | hervas       | usuario_normal                                      | - | 2) |

Imagen 5 - Creación de usuarios II

Como se puede ver en la imagen anterior a la hora de crear al usuario debemos decidir si tendrá privilegios o no, es decir, si tendrá un menú avanzado o básico tal y como se explicó en el apartado 4.2.

El siguiente paso será la asignación de aplicaciones comunes a los grupos. Para ello se accede al submenú grupos nuevamente y se selecciona la opción "Asignación de aplicaciones". Sin embargo antes de que esto suceda debe haber aplicaciones registradas, por tanto elegimos la opción de registro del submenú Aplicaciones.

| 0 0                        |                          |                                      |                    |                      |      |
|----------------------------|--------------------------|--------------------------------------|--------------------|----------------------|------|
| ENU DE LA APLICACIÓN       |                          |                                      |                    |                      |      |
| ADITCACTONICS              |                          |                                      |                    |                      |      |
| Registro                   | Registro de ap<br>Nombre | blicaciones generales<br>Descripcion | Icono              | Hipervinculo         | Тіро |
|                            |                          |                                      | IMAGE              |                      |      |
| USUARIOS                   |                          |                                      | NOT SET            |                      |      |
| Gestion                    |                          |                                      | the drop           |                      |      |
| Asignacion de aplicaciones |                          |                                      |                    | Examinar             |      |
| CBUBOS                     |                          |                                      | Imagen 6 - Registi | ro de aplicaciones l |      |
| Dar de alta                |                          |                                      |                    |                      |      |
| Asignacion de aplicaciones |                          |                                      |                    |                      |      |
| OTROS                      |                          |                                      |                    |                      |      |
| Acerca del sistema         |                          |                                      |                    |                      |      |
| 6-1-                       |                          |                                      |                    |                      |      |

## Single-Sign On

Se empieza registrando aquellas aplicaciones que asignaremos a los usuarios, siempre teniendo en cuenta el formato de la url o hipervínculo a la hora de registrarlas atendiendo al tipo de la aplicación.

Si pinchamos en el botón de ayuda, nos muestra cómo debe de ser el formato de la dirección. En donde indica usuario y password, habrá que poner las palabras clave que utilice cada aplicación en cuestión. Para ello el administrador deberá leer los códigos fuente de las aplicaciones para encontrarlas.

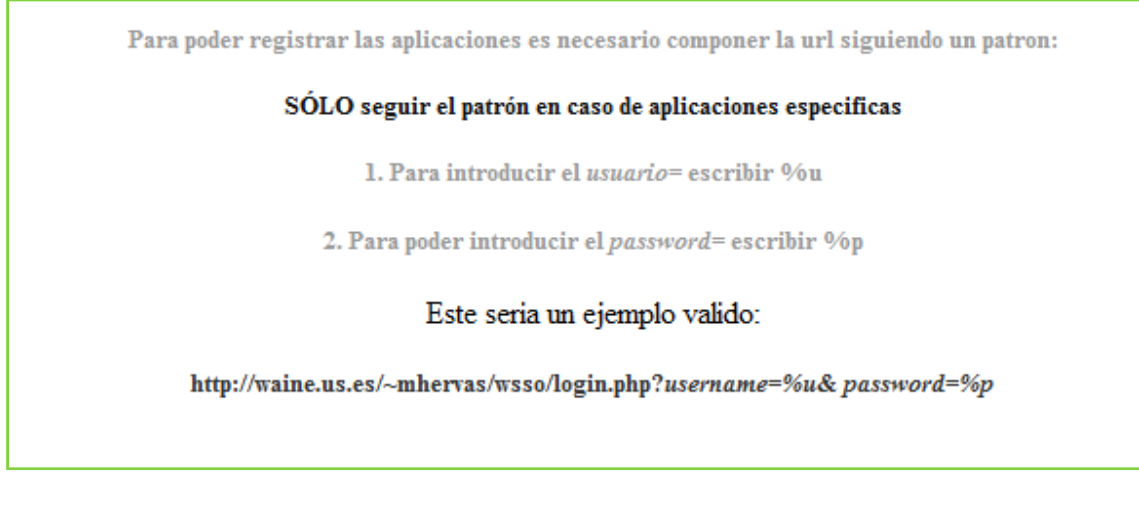

Imagen 7 - Ayuda en hipervínculo

En la siguiente imagen se muestran algunas aplicaciones registradas.

| Registro de aplic   | aciones generales                                            |                     |                                                               |              |              |
|---------------------|--------------------------------------------------------------|---------------------|---------------------------------------------------------------|--------------|--------------|
| Nombre              | Descripcion                                                  | Icono               | Hipervinculo                                                  | Tipo         |              |
| Conferencias        | Aplicación que gestiona .<br>conferencias                    | d drop              | http://waine.us.es/demo/dbconferences/login.php?usemame=%u8   | específica 👻 | Ayuda        |
| ESI                 | Página principal de la<br>Escuela de Ingeniero de<br>Sevilla | drop Examinar.      | http://www.esi.us.es                                          | general 🗸 🔻  | ayuda        |
| Gmail               | Correo web                                                   | Grai drop Examinar. | https://www.google.com/accounts/ServiceLoginAuth?service=mail | especifica 👻 | Ayuda        |
| МЗМ                 | gestion de proyectos<br>construidos con metrica<br>3         | Examinar            | http://waine.us.es/~aldelgado/m3m/login.php?usemame=%u&pass   | especifica 👻 | Ayuda        |
| Universidad Sevilla | Pagina principal de la .<br>Universidad de Sevilla           | t drop Examinar     | http://www.us.es                                              | general 👻    | 🤣 🗙<br>Ayuda |

Imagen 8 - Aplicaciones registradas

Una vez registradas, se procede a la asignación de aplicaciones por grupo y usuario.

Al grupo Trabajadores se le asigna la aplicación general de la universidad de Sevilla, y a los alumnos la aplicación general de la Esi. En cuanto a las aplicaciones especificas, a los trabajadores se les asignan las aplicaciones de conferencias y Gmail, y a los alumnos las aplicaciones de M<sub>3</sub>M y Gmail.

| Seleccion de grupo                                                  | Seleccion de grupo                           |    |
|---------------------------------------------------------------------|----------------------------------------------|----|
| Trabajadores 👻                                                      | Aumnos 👻                                     |    |
|                                                                     |                                              |    |
|                                                                     |                                              |    |
|                                                                     |                                              |    |
|                                                                     | Crupos y sus aplicacion                      |    |
| rupos y sus aplicaciones                                            | Grupos y sus aplicacion                      | es |
| upos y sus aplicaciones                                             | Grupos y sus aplicacion<br>Aplicacion        | es |
| rupos y sus aplicaciones<br>Aplicacion<br>Universidad Sevilla 👻 🐼 🗙 | Grupos y sus aplicacion<br>Aplicacion<br>ESI | es |

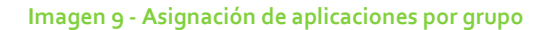

|                           | Usuarios          |                          |          |
|---------------------------|-------------------|--------------------------|----------|
|                           | Nombre Antonio J. | Estepa Alonso 👻          |          |
|                           |                   |                          |          |
| Usuarios y sus aplicacior | ies               |                          |          |
| Aplicacion Usuario d      | le la aplicacion  | Password de la aplicació | n        |
| Conferencias 👻 worker     |                   | worker                   | 🥏 🗙      |
| Gmail  ▼ user1            |                   | pass1                    | 🥩 🗙      |
| Conferencias 👻            |                   |                          | <b>~</b> |
|                           |                   |                          |          |

#### Imagen 10 - Asignación de aplicaciones por usuario I

|                          | Usuarios           |                            |     |
|--------------------------|--------------------|----------------------------|-----|
|                          | Nombre Maria de lo | os Reyes Hervás Martínez 🔻 |     |
| 3                        |                    |                            |     |
| Usuarios y sus aplicació | ones               |                            |     |
| Aplicacion Usuario       | de la aplicacion   | Password de la aplicacion  |     |
| M3M v participante       | e                  | participante               | 🥏 🗙 |
| Gmail vser1              |                    | pass1                      | 🥏 🗙 |
| Conferencias 👻           |                    |                            | A 1 |
|                          |                    |                            |     |

Imagen 11 - Asignación de aplicaciones por usuario II

Una vez asignadas las aplicaciones, quedaría ver el lado usuario donde cada uno tendrá un menú diferente.

Primero accederá un trabajador y después un alumno.

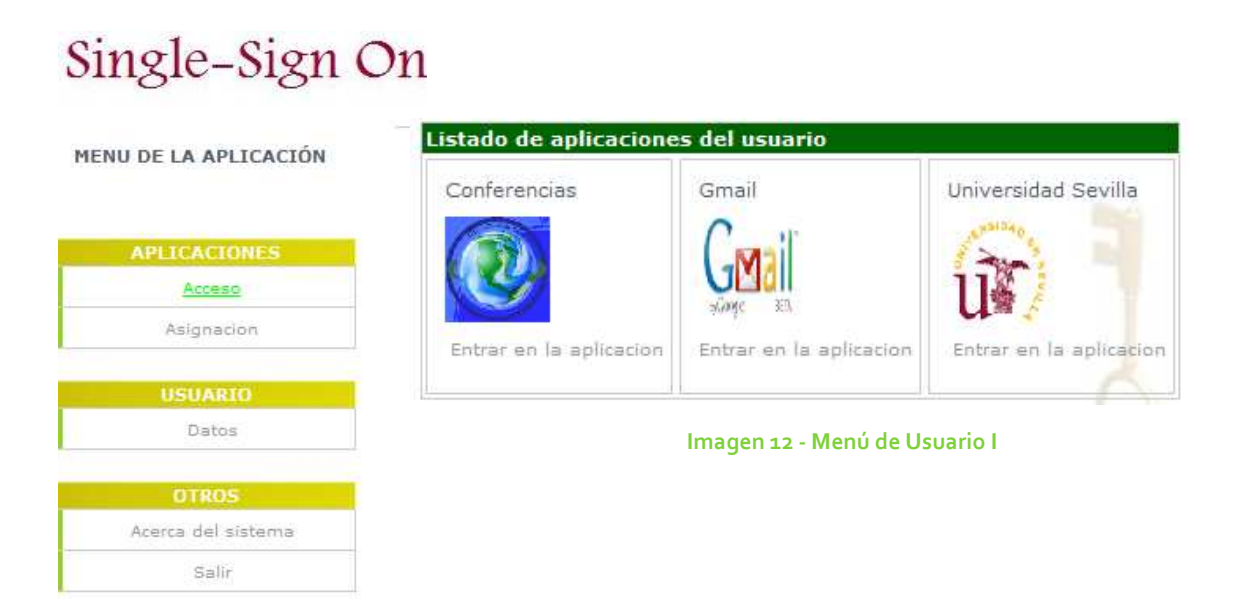

Estas son las aplicaciones que se registraron para el usuario del grupo trabajador. Si pinchamos en "Entrar en la aplicacion", se nos abrirá una nueva página con la aplicación autenticada.

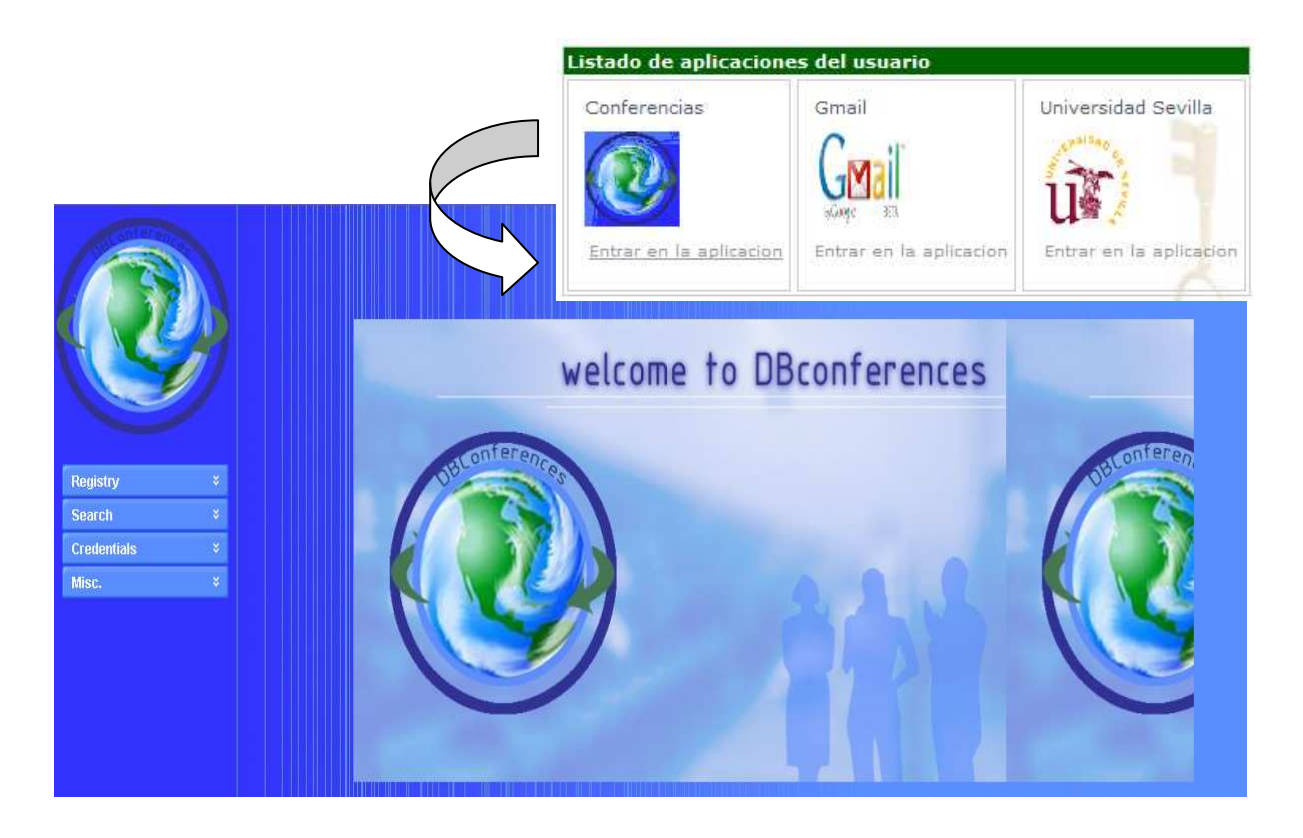

Imagen 13 - Hipervínculo a una aplicación

En este caso, al crear el usuario le dimos permisos de usuario avanzado, con lo cual el propio usuario puede asignarse nuevas aplicaciones. En este caso el trabajador también quiere tener acceso a la aplicación de proyectos en métrica 3, M<sub>3</sub>M.

| Usuarios y su  | aplicaciones             |                           |   |
|----------------|--------------------------|---------------------------|---|
| Aplicacion     | Usuario de la aplicacion | Password de la aplicacion |   |
| Conferencias - | worker                   | worker 🤣                  | × |
| Gmail          | user1                    | pass1 🥏                   | × |
| МЗМ 🚽          | participante             | participante 🥏            | X |
| Conferencias - |                          | š                         | 2 |

Imagen 14 - Asignación de aplicaciones por parte del usuario

Al volver al menú del usuario, aparecerá esta aplicación como parte del inicio.

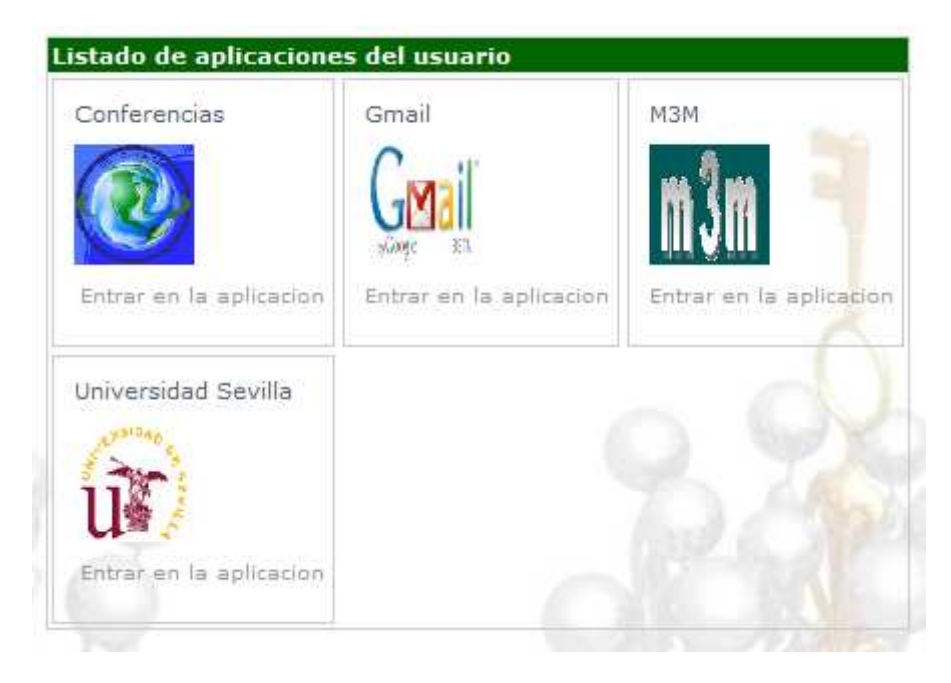

Imagen 15 - Menú del usuario (actualizado)

En segundo lugar queda acceder al menú de usuario Alumno.

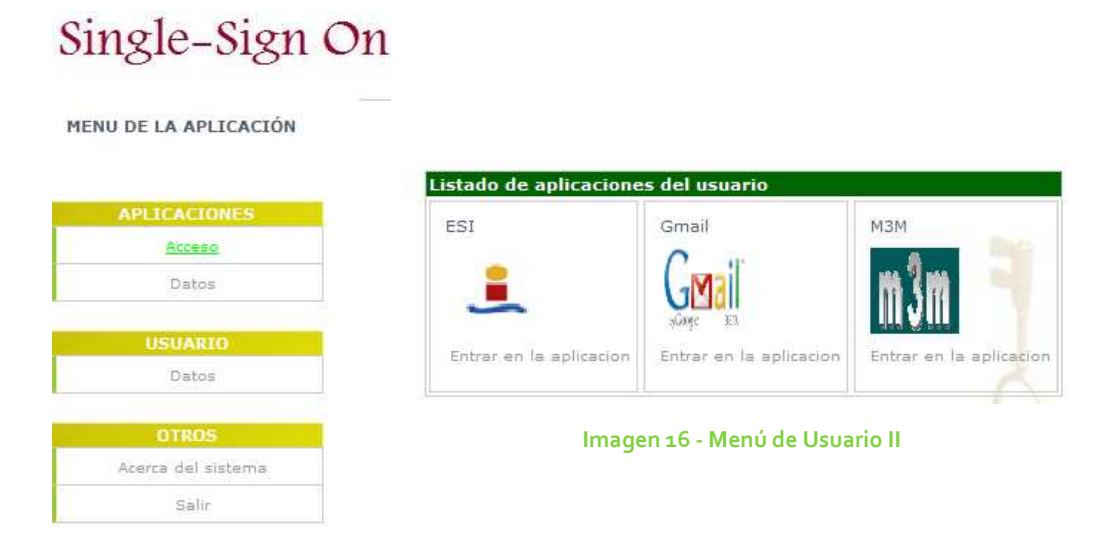

Como se puede apreciar en la imagen, tal y como se registraron en el menú de administrador, aparecen sus aplicaciones correspondientes. Sin embargo, este usuario al no tener permisos de usuario avanzado sino normal, no podrá asignarse aplicaciones.

### 5.2 PRUEBAS DE ERROR

A continuación presentamos las pruebas de error, es decir, saber si la aplicación funciona correctamente.

Para ello se procederá a realizar un cambio de grupo para los usuarios y la creación de uno nuevo.

Una vez realizado se intentará crear un mismo usuario en dos grupos distintos y repetir un registro.

| Ø 🗙 |
|-----|
| Ø 🗙 |
| Ø 🗙 |
| Ø 🗙 |
|     |

| Usuarios        |                                    |             |              |                        |
|-----------------|------------------------------------|-------------|--------------|------------------------|
| Grupo           | Nombre                             | Usuario SSO | Password SS0 | main                   |
| administrador 👻 | Administradores de la Aplicacion   | admin       | admin        | administrador 🕞 🥏 🗙    |
| Profesor -      | Antonio J. Estepa Alonso           | antonio     | estepa       | usuario_avanzado 👻 📚 🗙 |
| Aumnos 👻        | Maria de los Reyes Hervás Martínez | maria       | hervas       | usuario_nomal 🕞 🔁 🗙    |
| Secretaria 🗸    | Secretaria escuela                 | sec         | sec          | usuario_normal 🕞 🥏 🗙   |
| administrador 👻 |                                    |             |              | - 🗳                    |

| Usuarios        |                                    |             |              |                      |          |
|-----------------|------------------------------------|-------------|--------------|----------------------|----------|
| Grupo           | Nombre                             | Usuario SSO | Password SS0 | main                 |          |
| administrador 👻 | Administradores de la Aplicacion   | admin       | admin        | administrador 🔽 🧲    | > 🗙      |
| Profesor -      | Antonio J. Estepa Alonso           | antonio     | estepa       | usuario_avanzado 👻 🧧 | > 🗙      |
| Alumnos 👻       | Maria de los Reyes Hervás Martínez | maria       | hervas       | usuario_normal 💌 🧲   | > 🗙      |
| Secretaria 👻    | Secretaria escuela                 | sec         | sec          | usuario_normal 🗸 🧧   | *        |
| Secretaria 👻    | Secretaria                         | sec         | sec          | usuario_normal 🔻 🧧   | > 🗙      |
| administrador 👻 |                                    |             |              | -                    | <b>~</b> |
|                 |                                    |             |              |                      |          |

| Usuarios        |                                    |             |              |                        |
|-----------------|------------------------------------|-------------|--------------|------------------------|
| Grupo           | Nombre                             | Usuario SSO | Password SS0 | main                   |
| administrador - | Administradores de la Aplicacion   | admin       | admin        | administrador 🗾 😴 🗙    |
| Profesor -      | Antonio J. Estepa Alonso           | antonio     | estepa       | usuario_avanzado 👻 🔁 🗙 |
| Alumnos         | Maria de los Reyes Hervás Martínez | maria       | hervas       | usuario_nomal 🕞 📚 🗙    |
| Secretaria -    | Secretaria escuela                 | sec         | sec          | usuario_nomal 🕞 🥏 🗙    |
| Secretaria 🗸    | Secretaria                         | sec         | sec          | usuario_nomal 🕞 📚 🗙    |
| Profesor -      | Maria de los Reyes Hervás Martínez | maria       | hervas       | usuario_avanzado 👻 🔁 🗙 |
| administrador 🚽 |                                    |             |              | ▼                      |

Imagen 17 - Prueba de error 1

Tal y como se aprecia en la imagen, la aplicación nos permite que un mismo usuario pertenezca a dos grupos distintos y que existan dos usuarios iguales en un mismo grupo. Este es uno de los problemas de la aplicación, que se comentarán en el apartado 6.2 Líneas de avance.

En la siguiente prueba de error se da el caso de rellenar mal un formulario o de dejar incompleto alguno de los campos. Tal y como se muestra en la imagen la aplicación responde correctamente.

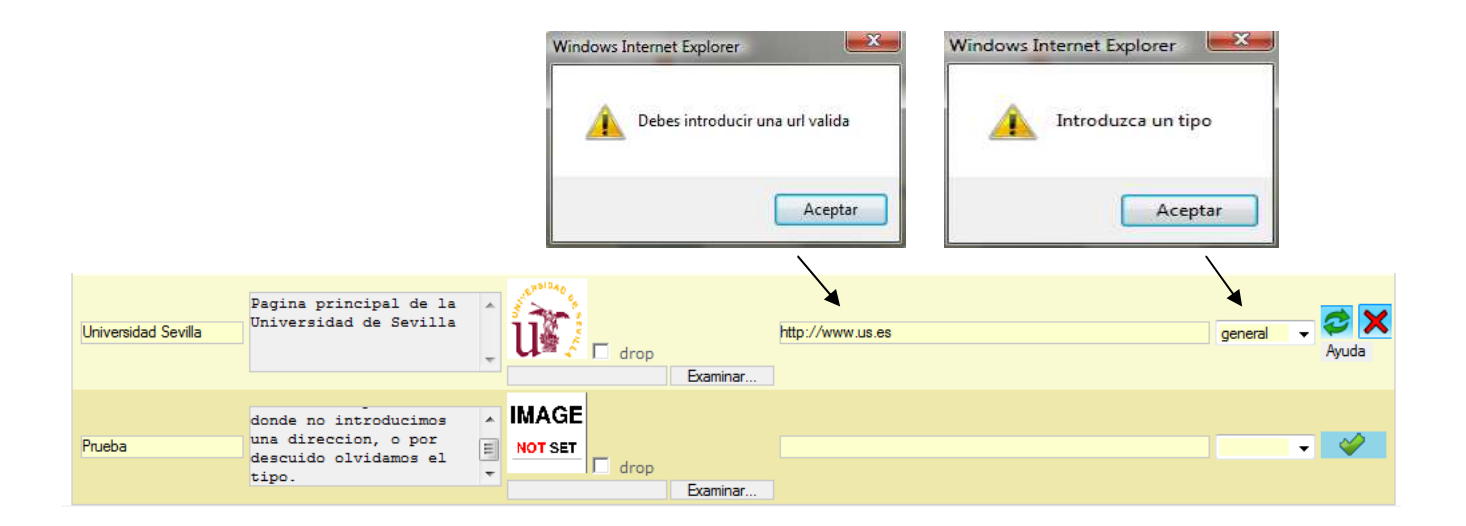

Imagen 18 - Prueba de error formulario

Otra de las pruebas de error que se pueden realizar es si la base de datos está bien diseñada, para ello se probará a asignar a un mismo usuario dos veces la misma aplicación. Si está bien diseñada, la aplicación no permitirá realizarlo.

|                            | Usuarios                                            | 5                                                                                                    |          |
|----------------------------|-----------------------------------------------------|----------------------------------------------------------------------------------------------------|----------|
|                            | Nombre                                              | Maria de los Reyes Hervás Martínez 👻                                                                                                    |          |
| 1                          |                                                     |                                                                                                    | 31       |
| suarios y si<br>Aplicacion | s aplicaciones<br>Usuario de la aplica              | cion Password de la apl                                                                                                    | licacion |
| МЗМ                        | - participante                                      | participante                                                                                                    | 🥏 🕽      |
| Gmail                      | ✓ user1                                             | pass1                                                                                                    | 🥏 🕽      |
| МЗМ                        | <ul> <li>prueba</li> </ul>                          | prueba                                                                                                    | ✓        |
|                            | Usuarios<br>Nombre N                                | 1aria de los Reyes Hervás Martínez 🔻                                                                                                    |          |
|                            | pg_exec(): Query faile<br>unique<br>file: /usr/loca | Error.code: 2<br>ed: ERROR: llave duplicada viola rest:<br>"rel_u_a_uid_sso_rel_key"<br>al/lib/waine-0.2.2/engine/dspg.inc<br>line: 175 | ricción  |

Imagen 19 - Prueba de error de la base de datos